# 유즈스쿨 기술/시스템 가이드

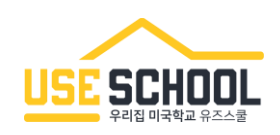

- I. 접속 관련
- Π. 학습 기록 관련
- Ⅲ. 마이크 / 녹음관련
- Ⅳ. 기타 기능 관련

본 가이드는 2023.05에 작성되었습니다. 이후 시스템이 변경된 경우에는 내용이 달라질 수 있습니다.

시스템 최적화 환경

유즈스쿨 기술/시스템 가이드

## 유즈스쿨은 크롬(Chrome) 브라우저에 <u>최적화</u>되어 있어 원활한 학습을 위해 크롬 브라우저를 사용해주시길 바랍니다.

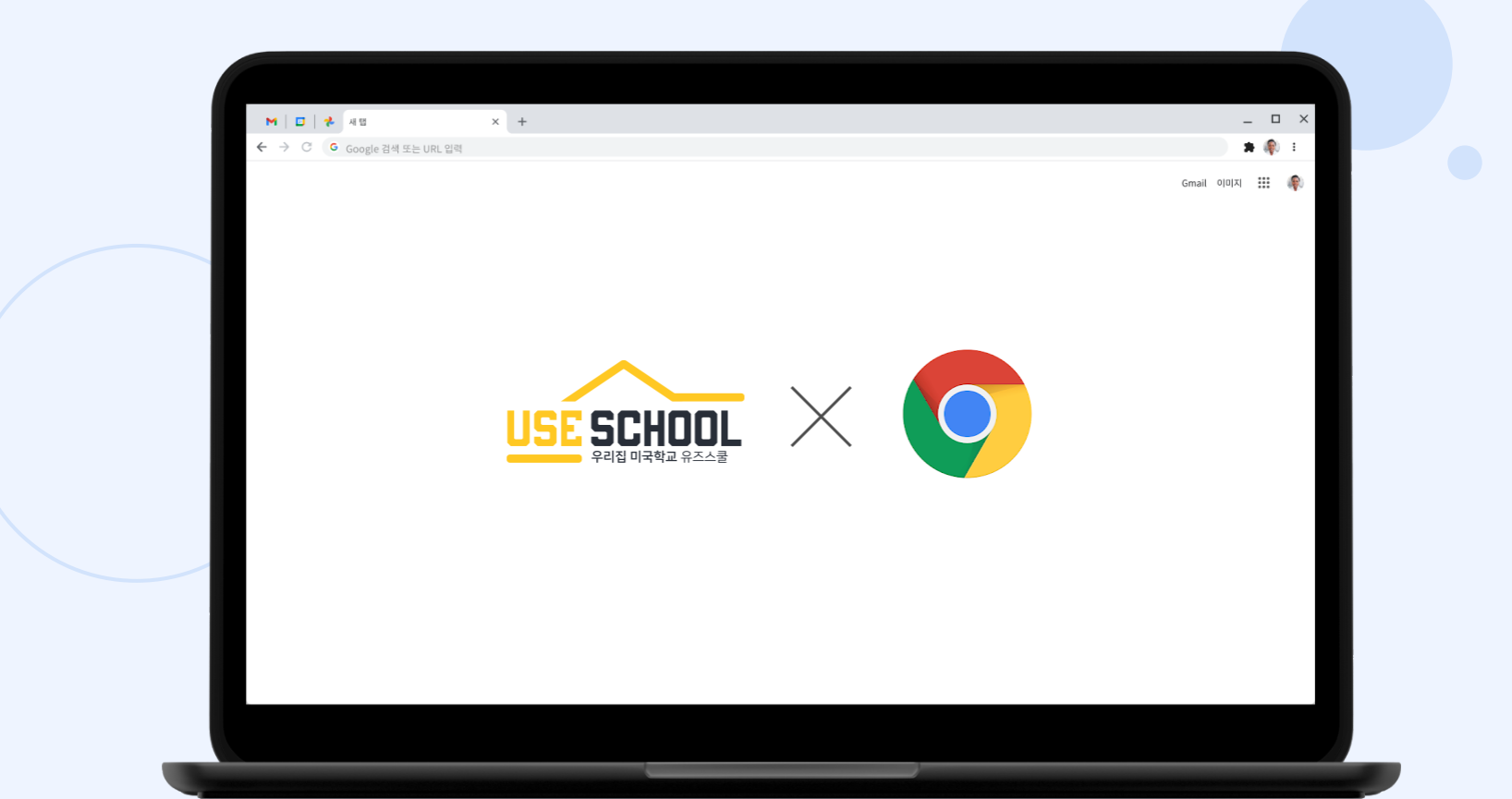

|   |         |    |    | ~ | _    |      |        | ×  |   |         |      |
|---|---------|----|----|---|------|------|--------|----|---|---------|------|
|   |         |    | Ê  | ☆ | *    |      | NOR OF | :  | 1 |         |      |
|   | 새 탭     |    |    |   |      |      | Ctrl   | +T |   |         |      |
|   | 새 창     |    |    |   |      |      | Ctrl   | +N |   |         |      |
|   | 새 시크릿   | 난창 |    |   |      | Ctrl | +Shift | +N | L |         |      |
|   | 방문 기록   | 1  |    |   |      |      |        | Þ  |   | ×       |      |
|   | 다운로드    |    |    |   |      |      | Ctr    | +J |   | ch vo v |      |
|   | 북마크     |    |    |   |      |      |        | Þ  | e | cnron   | 1e:/ |
|   | 글꼴 크기   | I  |    | - | 100% | +    |        | :: |   |         |      |
|   | 인쇄      |    |    |   |      |      | Ctrl   | +P | L |         |      |
|   | 전송      |    |    |   |      |      |        |    |   |         |      |
|   | 찾기      |    |    |   |      |      | Ctrl   | +F |   |         |      |
|   | 도구 더보   | 기  |    |   |      |      |        | ►  | L |         |      |
|   | 수정      | 잘리 | 내기 |   | 복사   |      | 붙여     | 넣기 | 호 |         |      |
| 2 | 설정      |    |    |   |      |      |        |    |   |         |      |
|   | 도움말     |    |    |   |      |      |        | Þ  |   |         |      |
|   | 종료      |    |    |   |      |      |        |    | L |         |      |
| _ |         |    |    |   |      |      |        |    |   |         |      |
| - | 也 시작 그룹 |    |    |   |      |      |        |    |   |         |      |
|   |         |    |    |   |      |      |        |    |   |         |      |
|   |         |    |    |   | 고급   |      |        |    |   | *       |      |
|   |         |    |    |   |      |      |        |    |   |         |      |
|   |         |    |    |   | *    | 확장   | 프로그    | 램  |   | Z       |      |
|   |         |    |    | 3 | Ø    | Chro | me 정보  | 코  |   |         |      |
|   |         |    |    |   |      | _    |        |    | _ |         |      |

| L              |                                                           |  |  |  |  |  |  |
|----------------|-----------------------------------------------------------|--|--|--|--|--|--|
| /settings/help |                                                           |  |  |  |  |  |  |
|                | Q 설정 검색                                                   |  |  |  |  |  |  |
|                | Chrome 정보                                                 |  |  |  |  |  |  |
|                | O Chrome                                                  |  |  |  |  |  |  |
| 4              | ✔ Chrome이 최신 버전입니다.<br>버전 99.0.4844.84(공식 빌드) (64비트)      |  |  |  |  |  |  |
|                | Chrome 도움말 보기                                             |  |  |  |  |  |  |
|                | 문제 신고                                                     |  |  |  |  |  |  |
|                |                                                           |  |  |  |  |  |  |
|                | Chrome<br>Copyright 2022 Google LLC. All rights reserved. |  |  |  |  |  |  |
|                | Chrome은 Chromium 오픈소스 프로젝트를 비롯한 여러<br>다                   |  |  |  |  |  |  |
|                | 서비스 약관                                                    |  |  |  |  |  |  |

## I. 접속 관련 - 사용 준비1

# 크롬 브라우저가 최신버전인지 꼭 확인해 주세요!

### ※ 크롬 최신 버전 확인 방법

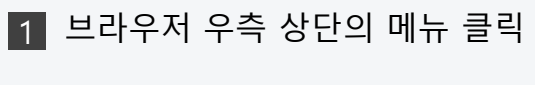

2 설정 클릭

- 3 Chrome 정보 클릭
- 4 최신 버전 여부 확인

추가 달력을 표시하지 않음

작업 표시줄에 추가 달력 표시

오후 9:33, 2022년 3월 29일 화요일 자동으로 시간 설정 

자동으로 표준 시간대 설정 Э 수동으로 날짜 및 시간 설정

날짜 및 시간

현재 날짜 및 시간

R

#### 시계 동기화

마지막으로 성공한 시간 동기화: 2022-03-29 오후 4:35:20 시간 서버: time.windows.com

지금 동기화

표준 시간대

(UTC+09:00) 서울

일광 절약 시간에 맞게 자동으로 조정

( ) "

변경

윈도우 날짜/시간이

- 사용 준비2(윈도우 10)

I. 접속 관련

올바른지

확인해 주세요!

※ 올바르지 않을 시 해결 방법

날짜/시간 항목 마우스 오른쪽 클릭

1 작업표시줄 우측 하단

2 날짜/시간 조정 클릭

3 지금 동기화 클릭

#### 도구 모음(T)

날짜/시간 조정(A)

### 알림 아이콘 사용자 지정(C)

검색(H)

뉴스 및 관심사(N)

Cortana 버튼 표시(O)

작업 보기 단추 표시(V)

작업 표시줄에 피플 표시(P)

✓ Windows Ink 작업 영역 단추 표시(W)

터치 키보드 단추 표시(Y)

계단식 창 배열(D)

창 가로 정렬 보기(E)

창 세로 정렬 보기(I)

바탕 화면 보기(S)

작업 관리자(K)

✓ 모든 작업 표시줄 잠금(L)

✿ 작업 표시줄 설정(T)

오후 9:33 2022-03-29

#### ← 설정 시간 및 언어 > 날짜 및 시간 유베스타유즈스쿨 8 market@ubesta.co.kr 오전 9:37 표준 시간대 € Q 설정 검색 (UTC+09:00) 서울 한국 2023년 4월 26일 수요일 \_\_ 시스템 자동으로 시간 설정 켬 🔵 🚯 Bluetooth 및 장치 네트워크 및 인터넷 일광 절약 시간에 맞게 자동으로 조정 끔 💽 🥖 개인 설정 말 앱 😘 표준 시간대 (UTC+09:00)서울 ~ 💄 계정 📘 🕤 시간 및 언어 자동으로 표준 시간대 설정 끔 💽 👀 게임 변경 수동으로 날짜 및 시간 설정 💢 접근성 🔘 개인 정보 및 보안 추가 설정 😂 Windows 업데이트 지금 동기화 지금 동기화 마지막으로 성공한 시간 동기화: 2023-04-26 오전 9:34:25 시간 서버: time.windows.com 작업 표시줄에 추가 달력 표시 추가 일정을 표시하지 않음 🗸

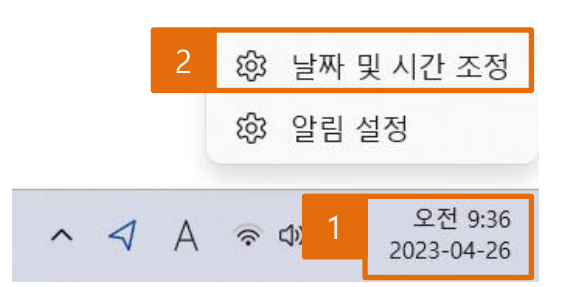

윈도우 날짜/시간이 올바른지 확인해 주세요!

※ 올바르지 않을 시 해결 방법

날짜/시간 항목 마우스 오른쪽 클릭

1 작업표시줄 우측 하단

2 날짜 및 시간 조정 클릭

3 지금 동기화 클릭

- 사용 준비2(윈도우 11)
- I. 접속 관련

#### © 2023 USESCHOOL. ALL RIGHTS RESERVED.

© 2023 USESCHOOL. ALL RIGHTS RESERVED.

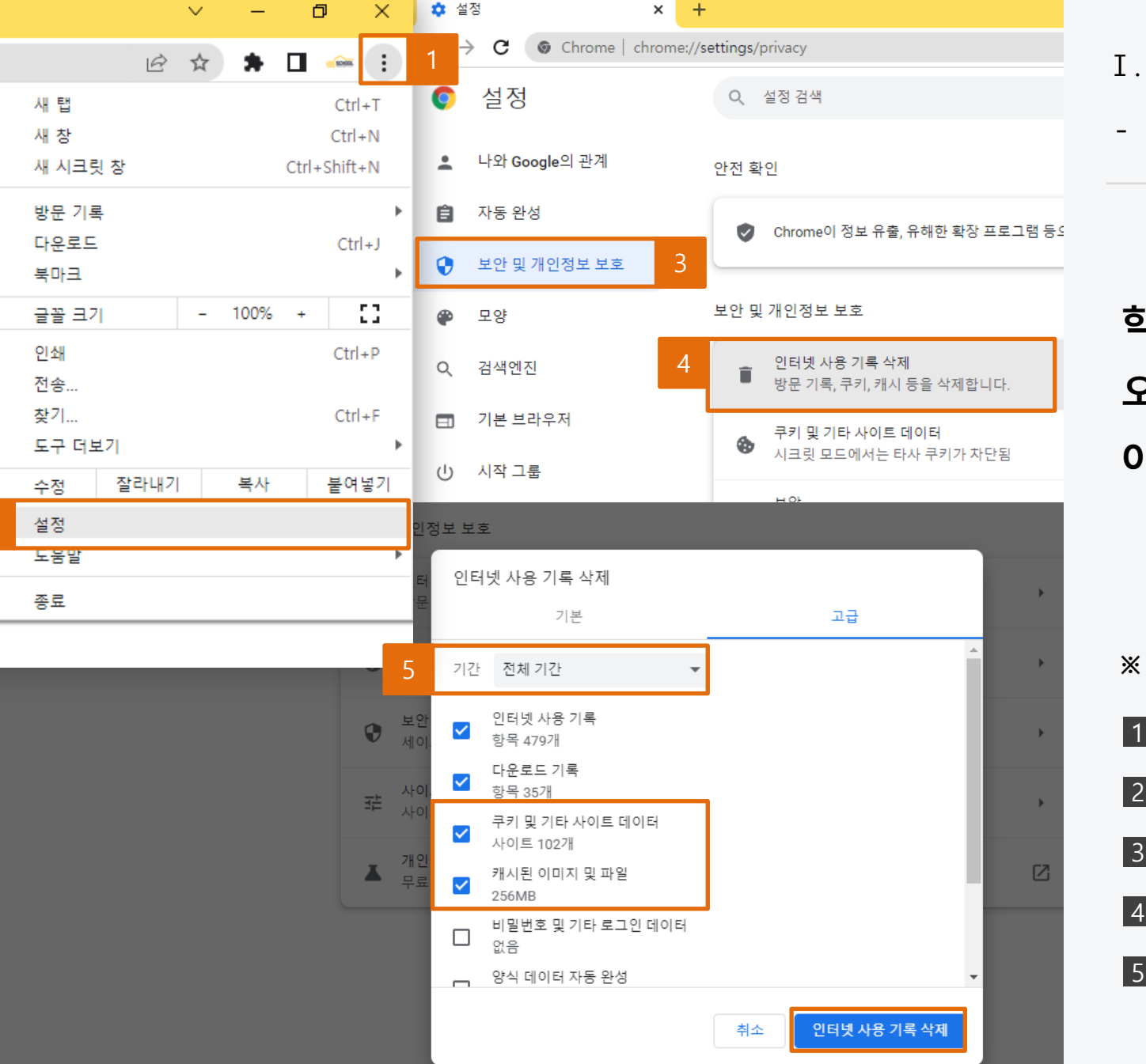

※ 학습관 오류 해결 방법
1 브라우저 우측 상단의 메뉴 클릭
2 설정 클릭
3 보안 및 개인정보 보호 클릭
4 인터넷 사용 기록 삭제 클릭
5 기간을 전체기간으로 설정 후, 쿠키 및 캐시 삭제

학습관에서 알 수 없는 오류가 자주 발생한다면 아래 방법을 적용해 주세요!

- 학습관 오류
- I. 접속 관련

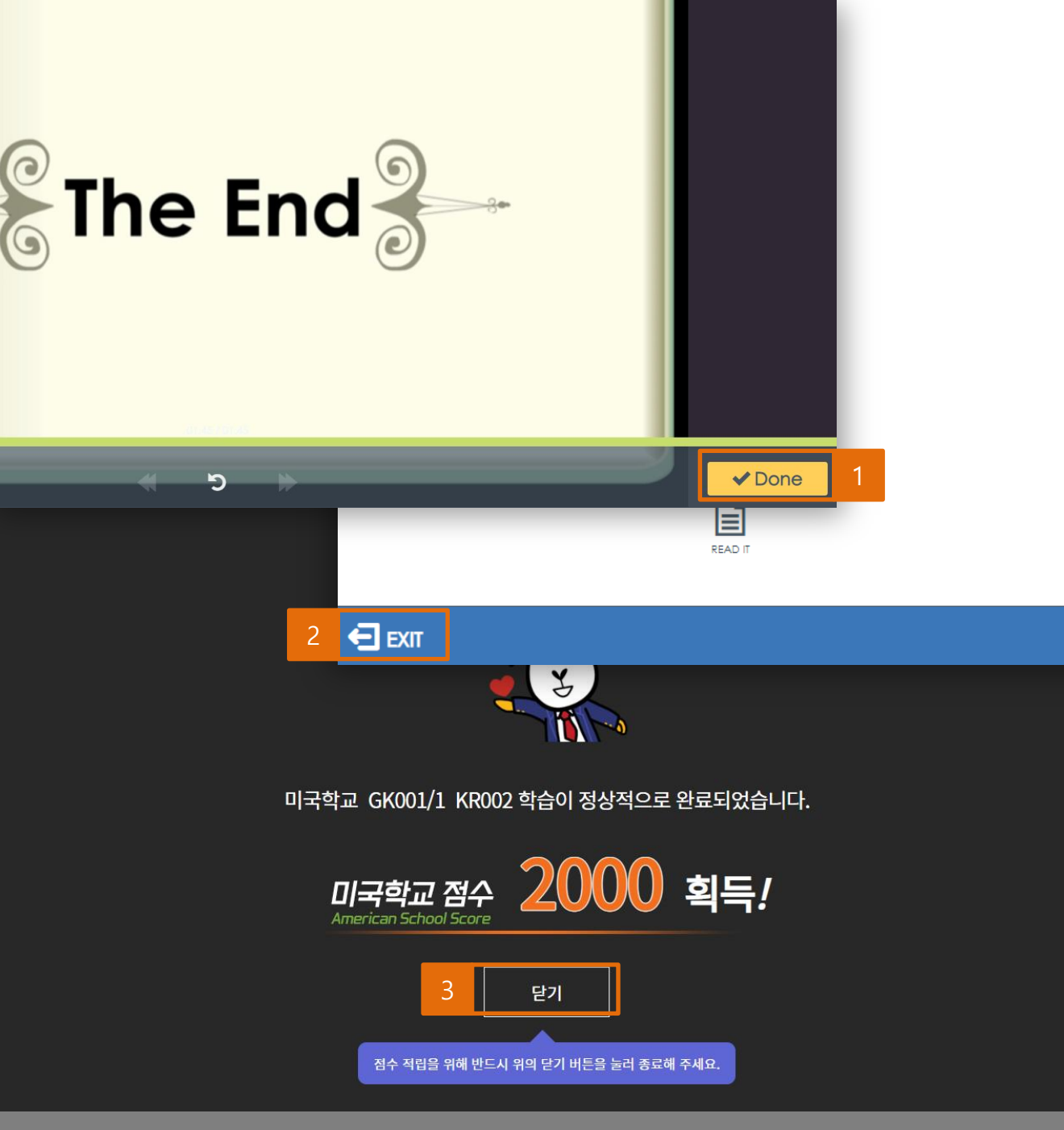

# 반드시 아래와 같은 방법으 로 학습을 종료해 주세요! <sup>순서를 반드시 지켜야 점수가 반영됩니다.</sup> 이 외의 방법으로 종료 시 점수 미 반영 ※ 학습 종료 방법

\* 학습 종료 방법
1 학습 마친 후, Done or Finish 버튼 클릭
2 EXIT 버튼 클릭
3 닫기 버튼 클릭

Ⅱ. 학습 기록 관련

- 점수 미 반영

© 2023 USESCHOOL. ALL RIGHTS RESERVED.

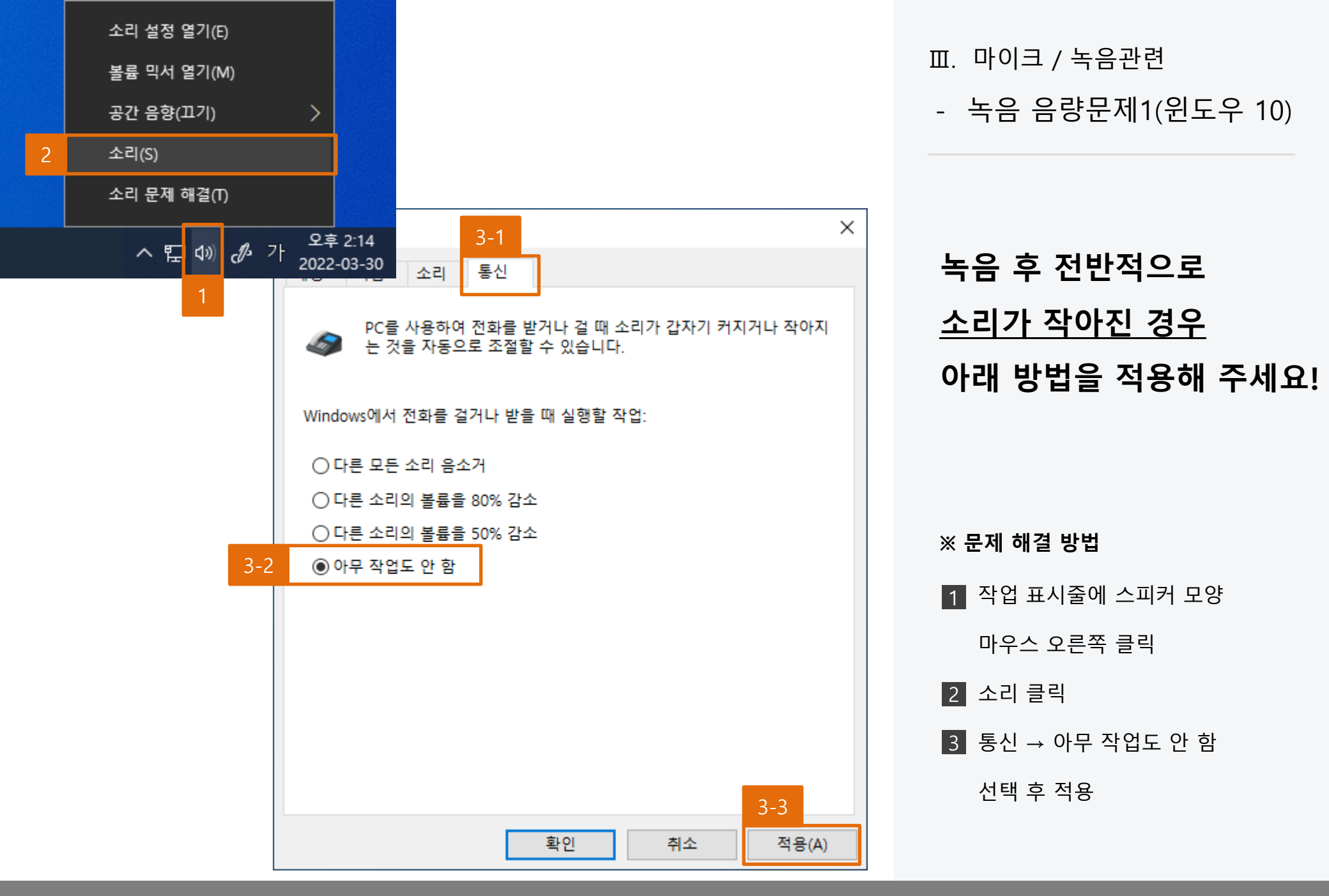

© 2023 USESCHOOL. ALL RIGHTS RESERVED

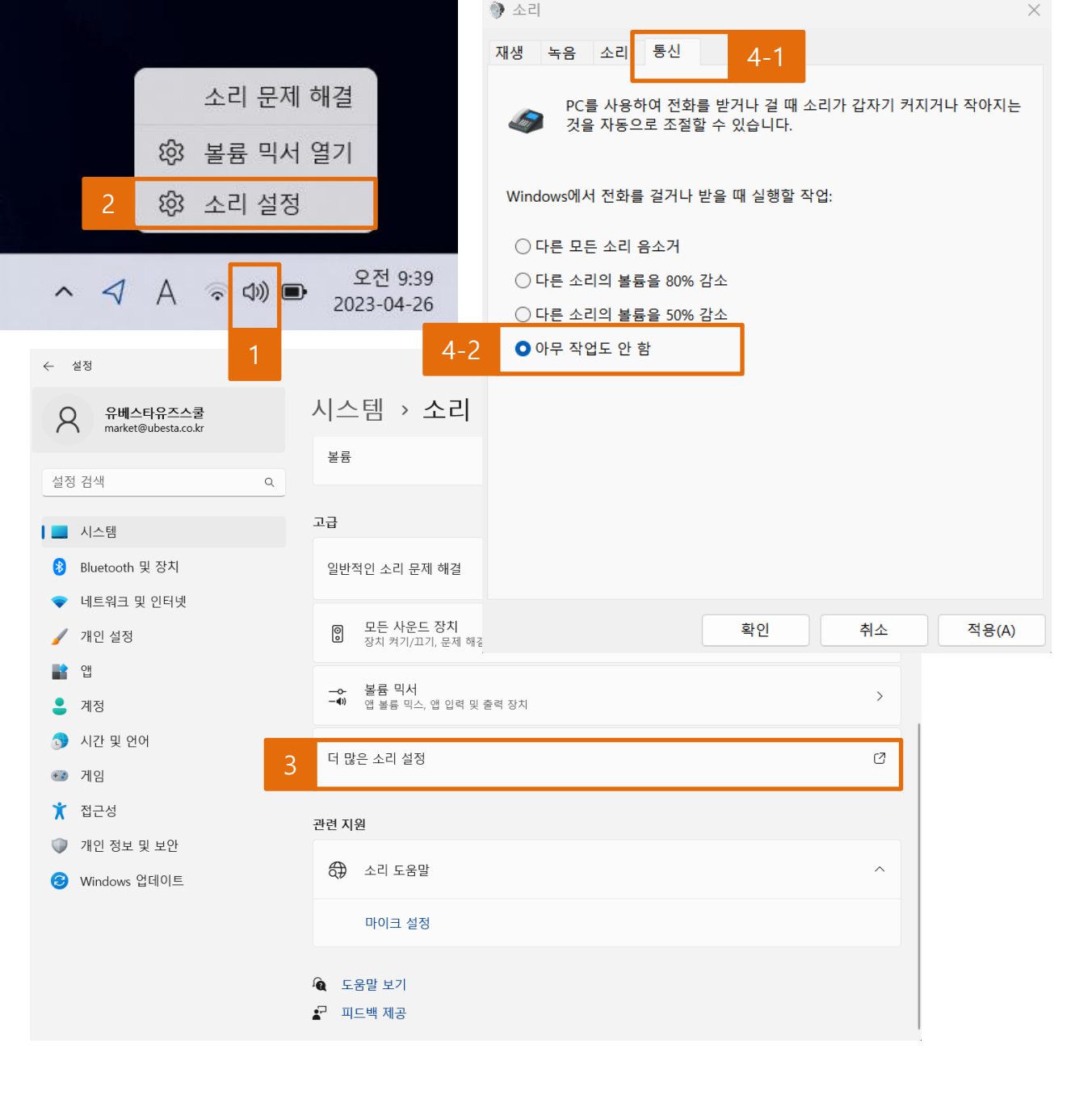

녹음 후 전반적으로 <u>소리가 작아진 경우</u> 아래 방법을 적용해 주세요!

- 녹음 음량문제1(윈도우 11)

Ⅲ. 마이크 / 녹음관련

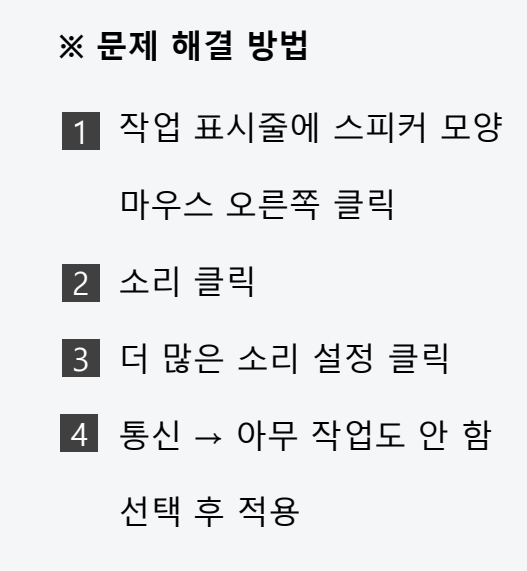

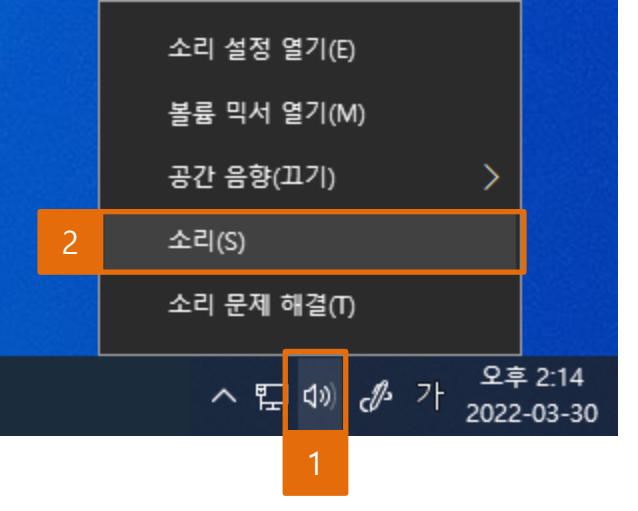

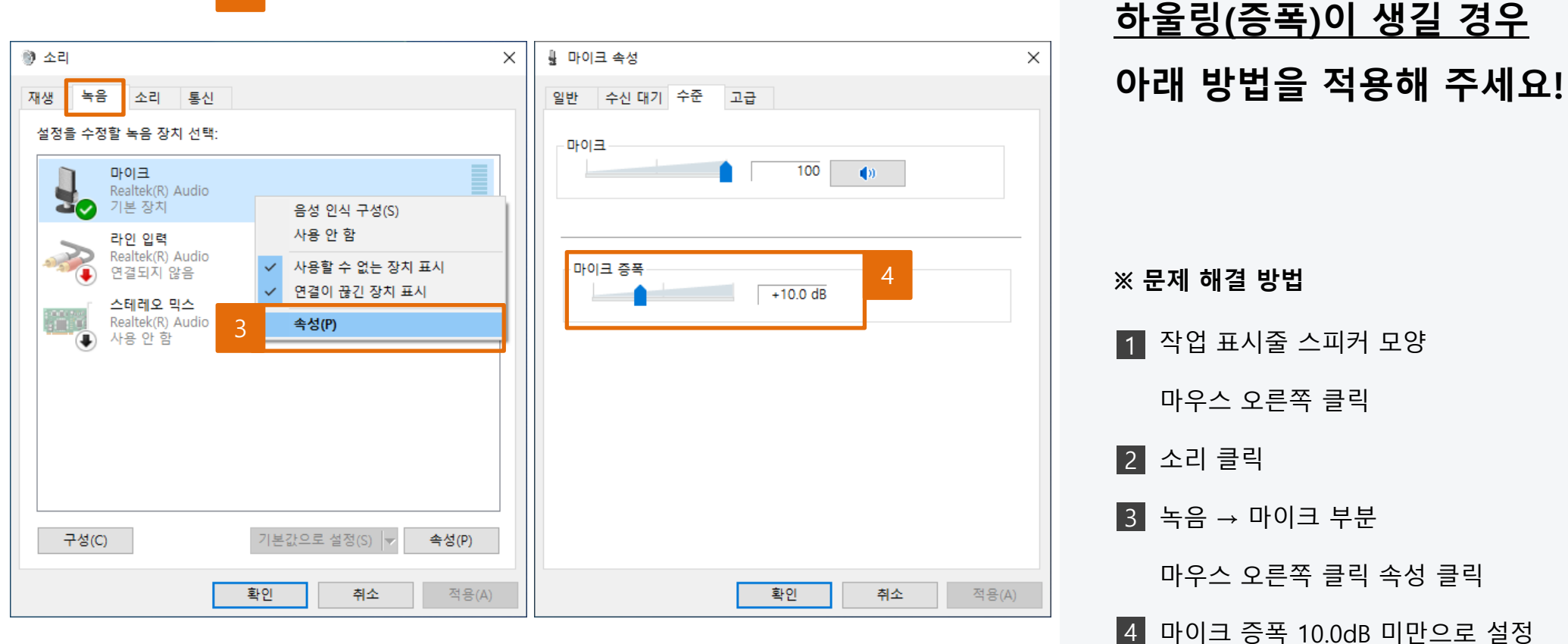

© 2023 USESCHOOL. ALL RIGHTS RESERVED.

Ⅲ. 마이크 / 녹음관련

녹음 시

- 녹음 음량문제2(윈도우10)

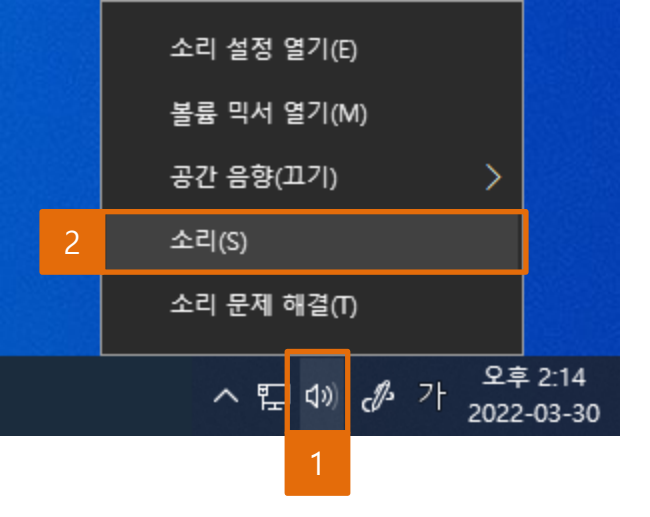

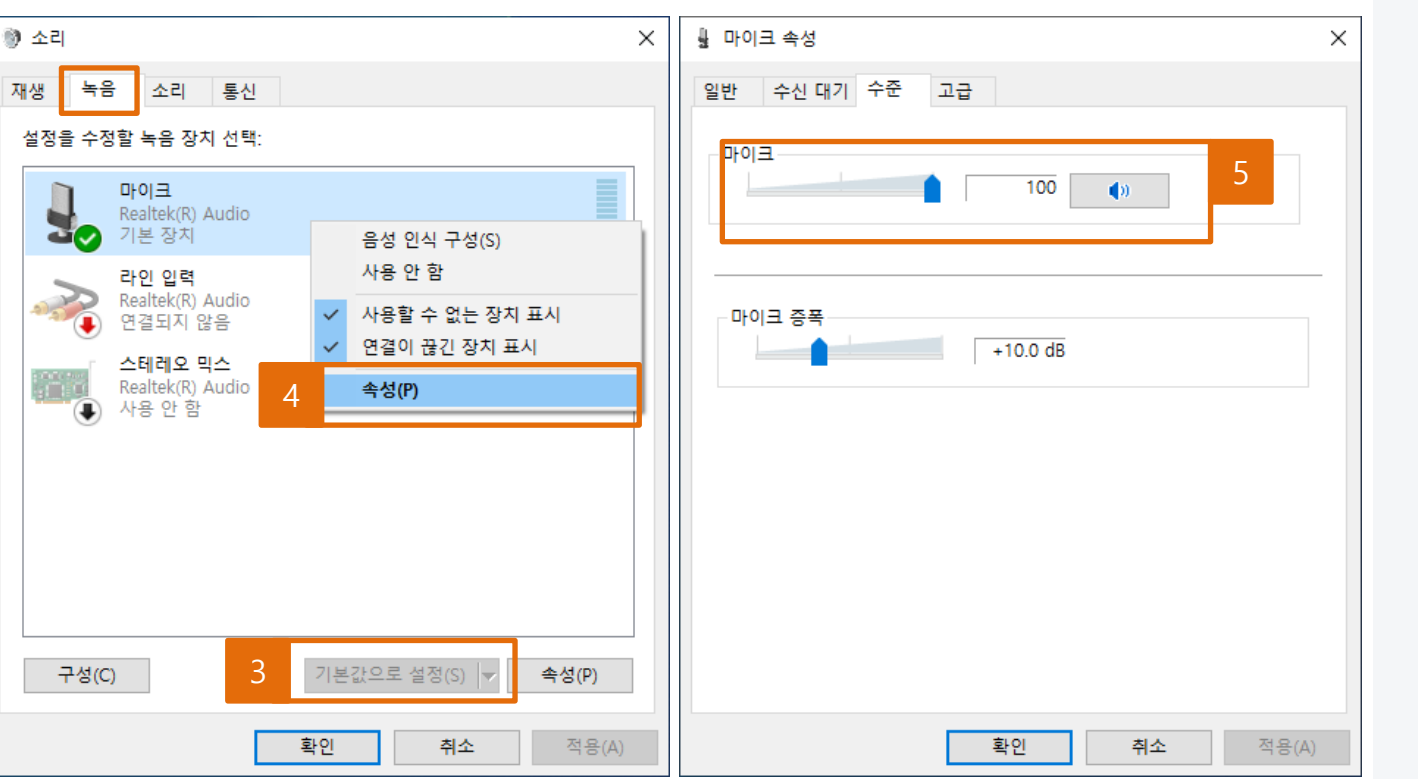

Ⅲ. 마이크 / 녹음관련

마이크 인식/녹음 오류
 (윈도우 10)

마이크 인식 혹은 녹음을 했는데 녹음 파일을 들었을 때 들리지 않을 경 우 ※ 문제 해결 방법 1 작업 표시줄 스피커 모양 마우스 오른쪽 클릭 2 소리 클릭 3 녹음 → 사용할 마이크 한번 클릭 후 기본값으로 설정 4 마우스 오른쪽 클릭 속성 클릭 5 수준 → 마이크 음량 확인

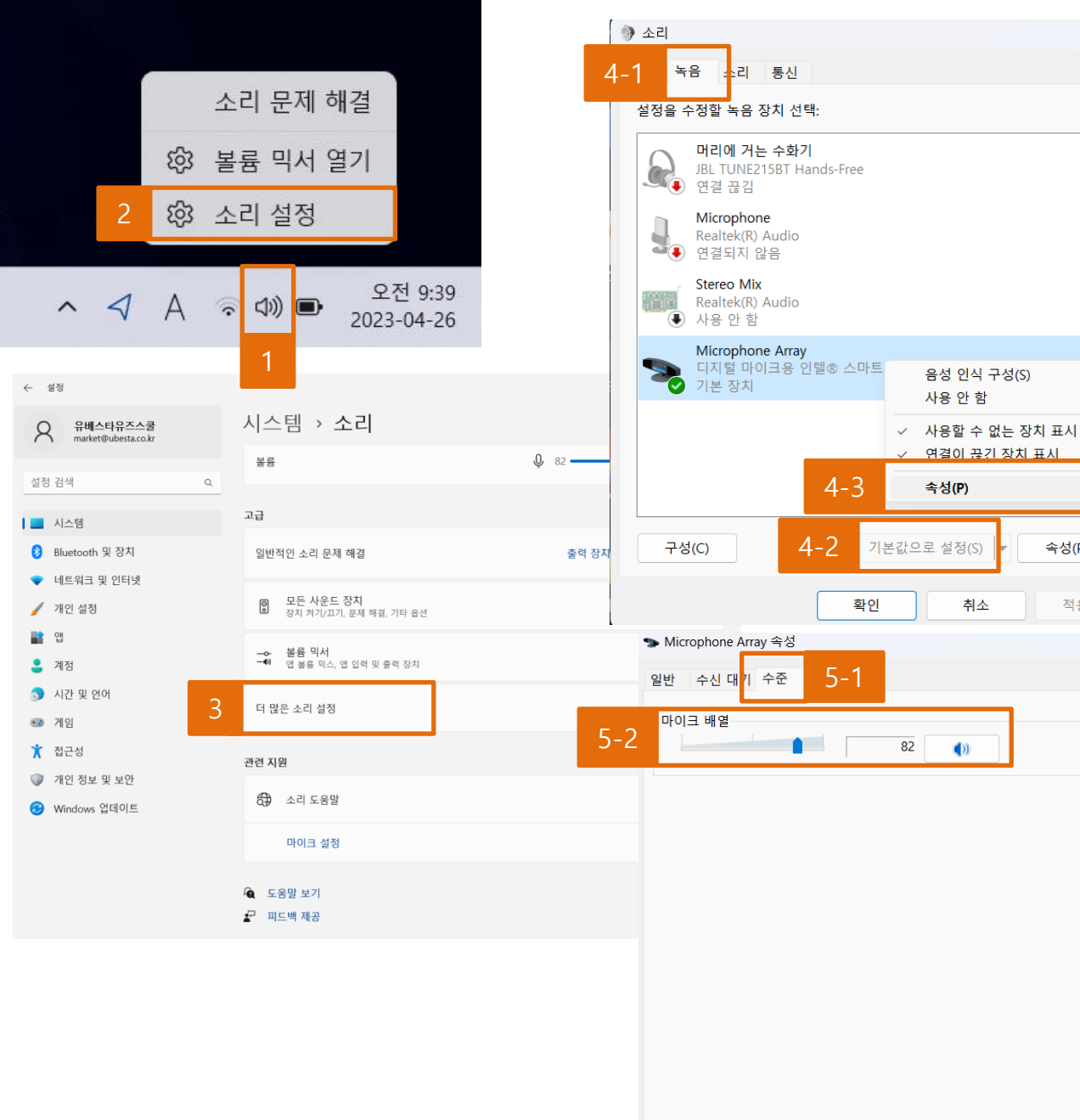

Ⅲ. 마이크 / 녹음관련 - 마이크 인식/녹음 오류 (윈도우 11) 마이크 인식 혹은 녹음을 했는데 녹음 파일을 들었을 때 들리지 않을 경 우 ※ 문제 해결 방법 1 작업 표시줄 스피커 모양 마우스 오른쪽 클릭 2 소리 설정 클릭 3 더 많은 소리 설정 클릭 4 녹음 → 사용할 마이크 한번 클릭 후 기본값으로 설정, 마우스 오른쪽 클릭 속성 클릭 5 수준 → 마이크 음량 확인

 $\times$ 

속성(P)

적용(A)

X

취소

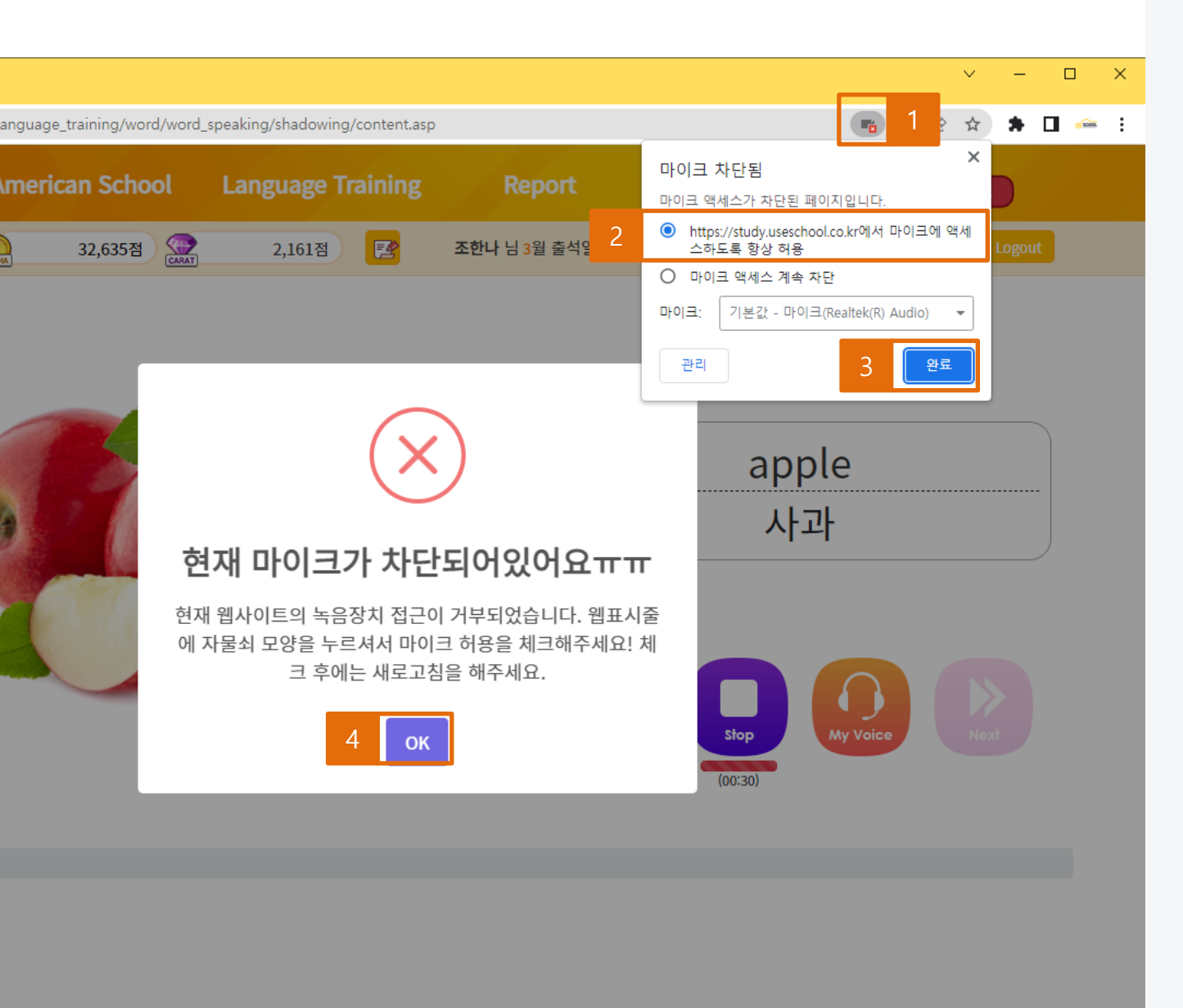

마이크 차단 문구가

# 표. 마이크 / 녹음관련- 마이크 차단 문제

화면과 같이

보여지는 경우

※ 문제 해결 방법

1 차단된 아이콘 클릭

4 OK버튼 클릭 후 새로고침

2 항상 허용에 체크

3 완료 클릭

IOOL. ALL RIGHTS RESERVED

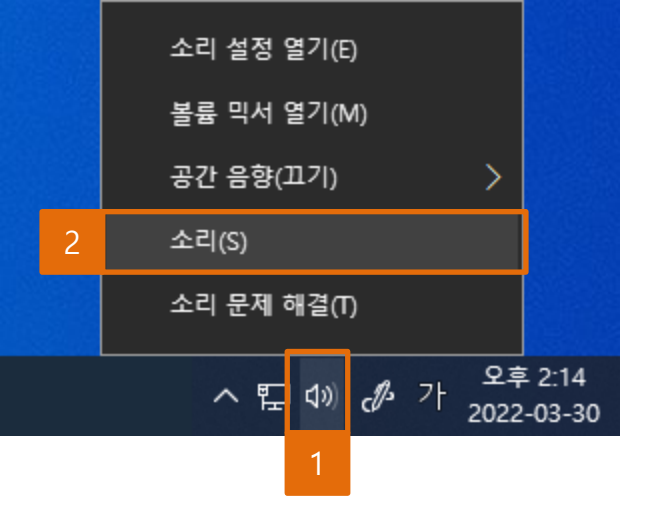

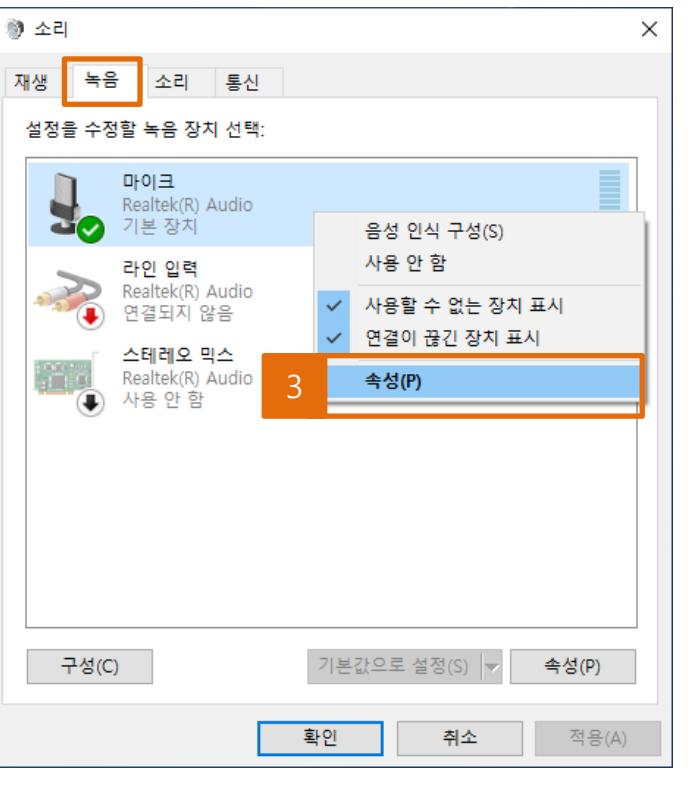

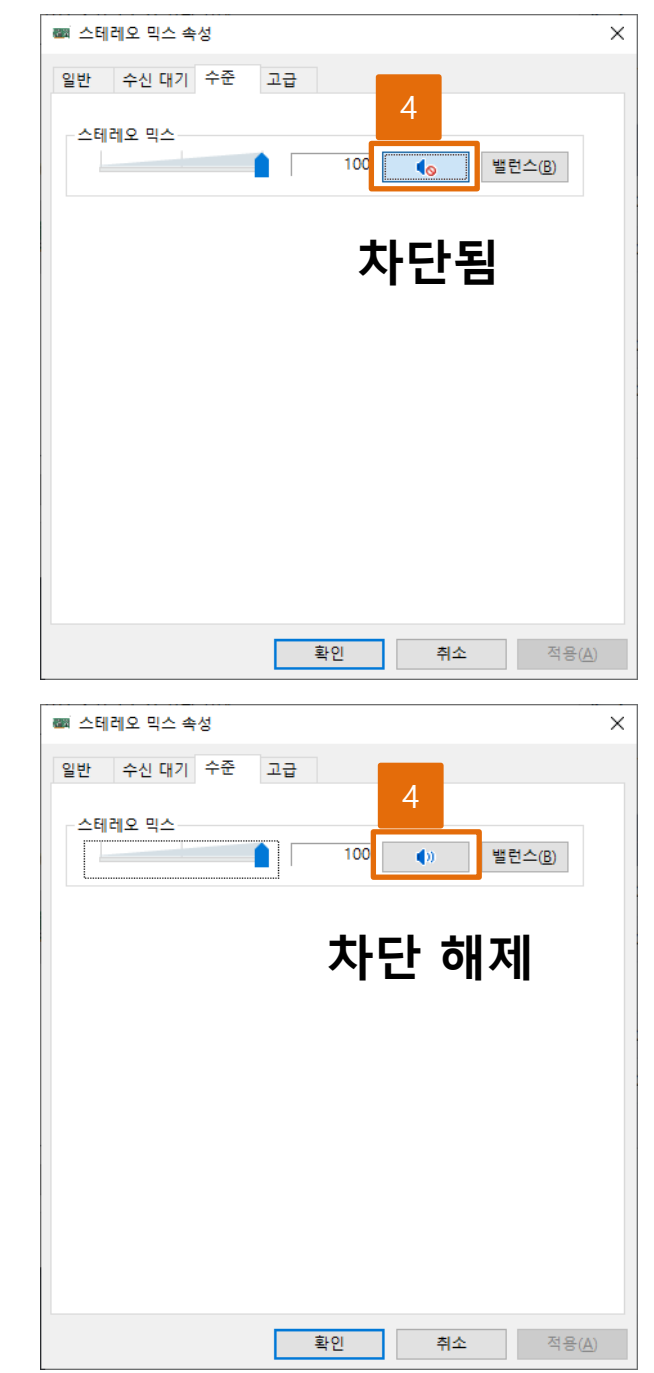

녹음이 안 될 경우 1 마이크 차단 여부를 확인해 주세요!

- 마이크 차단 문제(윈도우 10)

Ⅲ. 마이크 / 녹음관련

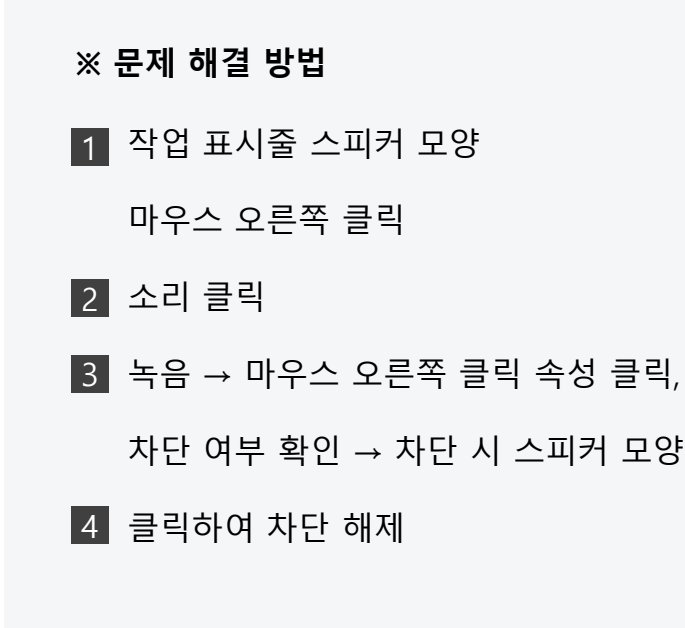

© 2023 USESCHOOL. ALL RIGHTS RESERVED.

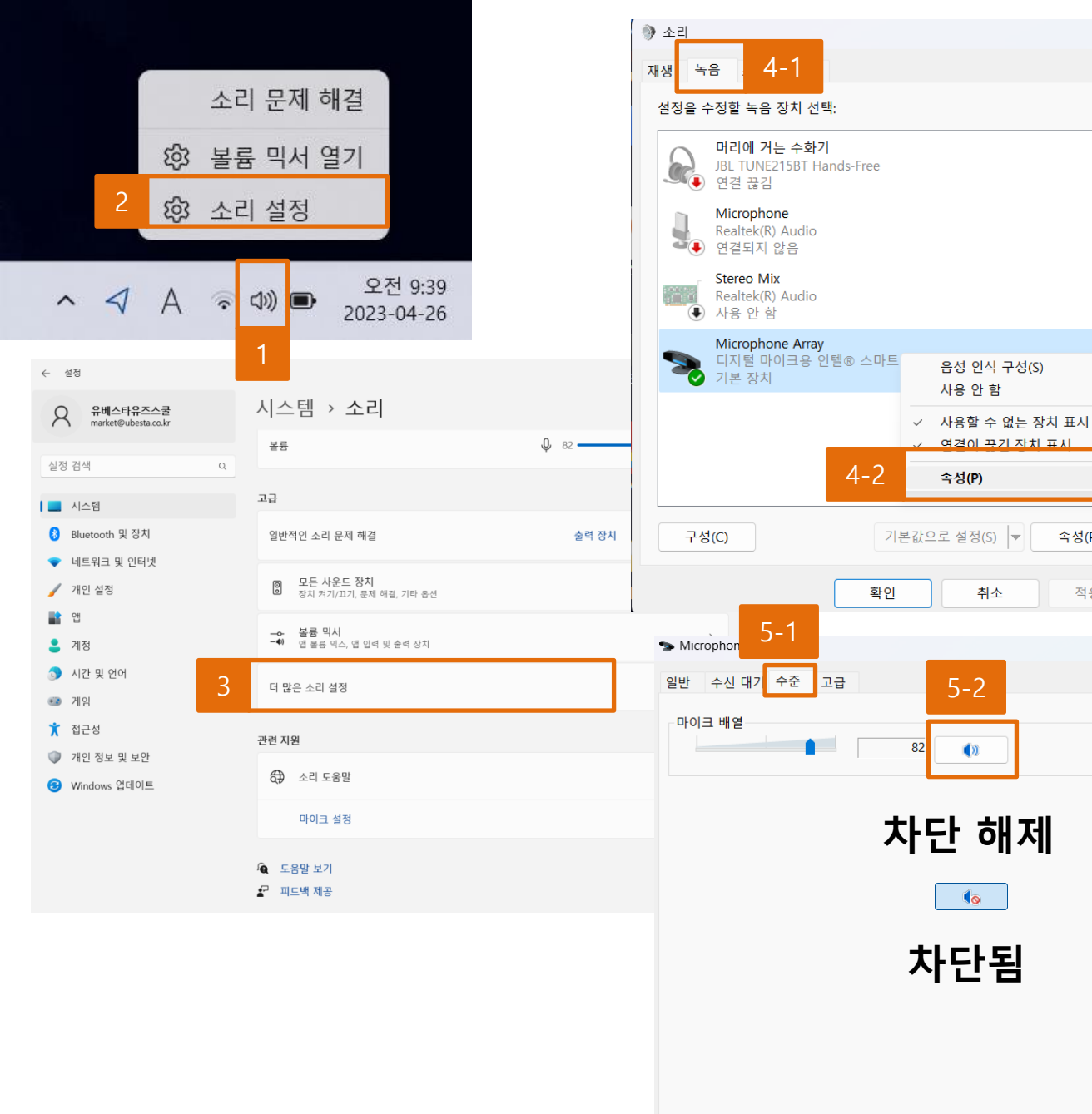

마이크 차단 문제(윈도우 11) -녹음이 안 될 경우 1 마이크 차단 여부를 확인해 주세요! ※ 문제 해결 방법 작업 표시줄 스피커 모양 1 마우스 오른쪽 클릭 소리 설정 클릭 2 더 많은 소리 설정 클릭 3 4 녹음 → 마우스 오른쪽 클릭 속성 클릭 5 차단 여부 확인 → 차단 시 스피커 모양 클릭하여 차단 해제

Ⅲ. 마이크 / 녹음관련

Х

속성(P)

적용(A)

 $\times$ 

|                |   |       | 소리 설정 열기(E) |                                                                                           |               |                                                                                                  |  |  |  |
|----------------|---|-------|-------------|-------------------------------------------------------------------------------------------|---------------|--------------------------------------------------------------------------------------------------|--|--|--|
|                |   |       | 볼륨 믹서 열기(M) |                                                                                           |               | 문제를 해결하려는 장치                                                                                     |  |  |  |
|                |   |       | 공간 음향(끄기)   | >                                                                                         |               |                                                                                                  |  |  |  |
|                |   | 2     | 소리(S)       |                                                                                           |               | ● 스테레오 믹스 - Realtek(R) Audio (현재 기본 디바이스)<br>사용 가능하 잭 정보 업용                                      |  |  |  |
|                |   |       | 소리 문제 해결(T) |                                                                                           |               | 이마이크 - Realtek(R) Audio                                                                          |  |  |  |
|                |   |       | へ 臣 🗤 🧷     | 5 가 <sup>오후</sup><br>2022-                                                                | 2:14<br>03-30 | 이 장치의 커넥터는 다음 위치에 있습니다. 컴퓨터 뒤쪽.<br>〇 라인 입력 - Realtek(R) Audio<br>이 장치의 커넥터는 다음 위치에 있습니다. 컴퓨터 뒤쪽. |  |  |  |
| 설?             | 정 |       | 1           |                                                                                           |               |                                                                                                  |  |  |  |
| ☆ 홈<br>설정 검색 ♪ |   |       |             | 소리<br>사운드 장치 관리 4 다음(N                                                                    |               |                                                                                                  |  |  |  |
| 시스템            |   |       |             | 입력                                                                                        |               |                                                                                                  |  |  |  |
| 두 디스플레이        |   |       |             | 입력 장치를 선택하세요.<br>스테레오 믹스(Realtek(R) Audio)                                                |               |                                                                                                  |  |  |  |
| (1)) 소리        |   |       | Fot         | 특정 앱은 여기에서 선택한 것과 다른 사운드 장치를 사용하도록 설정<br>되어 있을 수 있습니다. 고급 소리 옵션에서 앱 볼륨 및 장치를 사용자<br>지적하세요 |               |                                                                                                  |  |  |  |
| ~<br>م         |   | 김종 지의 | 10          | 자 6 억 개포·<br>장치 속성                                                                        |               |                                                                                                  |  |  |  |
| 신 집중 시원        |   |       |             | 마이크를 테스트하세요.                                                                              |               |                                                                                                  |  |  |  |
| () 전원 및 절전     |   |       |             | ↓ ∧ 문제 해결                                                                                 |               |                                                                                                  |  |  |  |
| □ 저장소          |   |       |             | 사운드 장치 관리                                                                                 |               |                                                                                                  |  |  |  |
| 다 태블릿          |   |       |             |                                                                                           |               |                                                                                                  |  |  |  |
| 計 멀티태스킹        |   |       | 2           | 고급 사운드 옵션                                                                                 |               |                                                                                                  |  |  |  |
| 🗗 이 PC에 화면 표시  |   |       | 화면 표시       | 앱 볼륨 및 장치 기본 설정<br>앱 볼륨과 사용하는 스피커 또는 장치를 사용자 지정합니다.                                       |               |                                                                                                  |  |  |  |
| ※ 공유 환경        |   |       |             |                                                                                           |               |                                                                                                  |  |  |  |
| [1] 클립보드       |   |       |             | 한던 결경<br>Bluetooth 및 기타 장치                                                                |               |                                                                                                  |  |  |  |
| ><             | 윤 | 칠격 데스 | 크톱          | 사운드 제어판                                                                                   |               |                                                                                                  |  |  |  |

Ⅲ. 마이크 / 녹음관련

취소

- 소리 문제 해결(윈도우 10)

## 녹음이 안 될 경우 2 소리 문제 해결 기능 사용!

※ 문제 해결 방법
1 작업 표시줄 스피커 모양 마우스 오른쪽 클릭
2 소리 클릭
3 문제 해결 클릭
4 장치 선택 후 다음 클릭

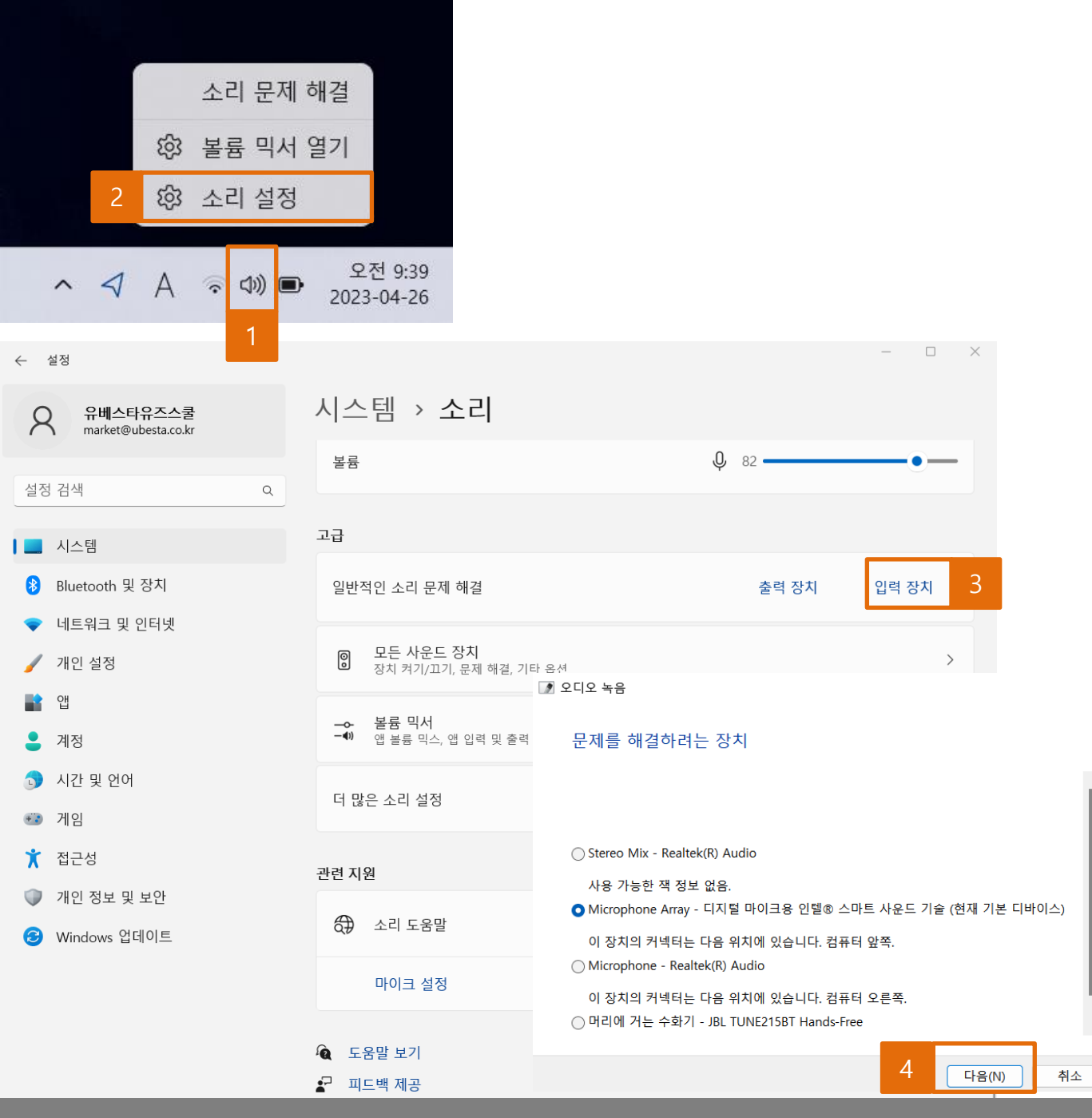

# 녹음이 안 될 경우 2 소리 문제 해결 기능 사용! ※ 문제 해결 방법 1 작업 표시줄 스피커 모양 마우스 오른쪽 클릭 2 소리 설정 클릭 3 고급 – 일반적인 소리 문제 해결 - 입력 장치 클릭 4 장치 선택 후 다음 클릭

- 소리 문제 해결(윈도우 11)

Ⅲ. 마이크 / 녹음관련

© 2023 USESCHOOL. ALL RIGHTS RESERVED.

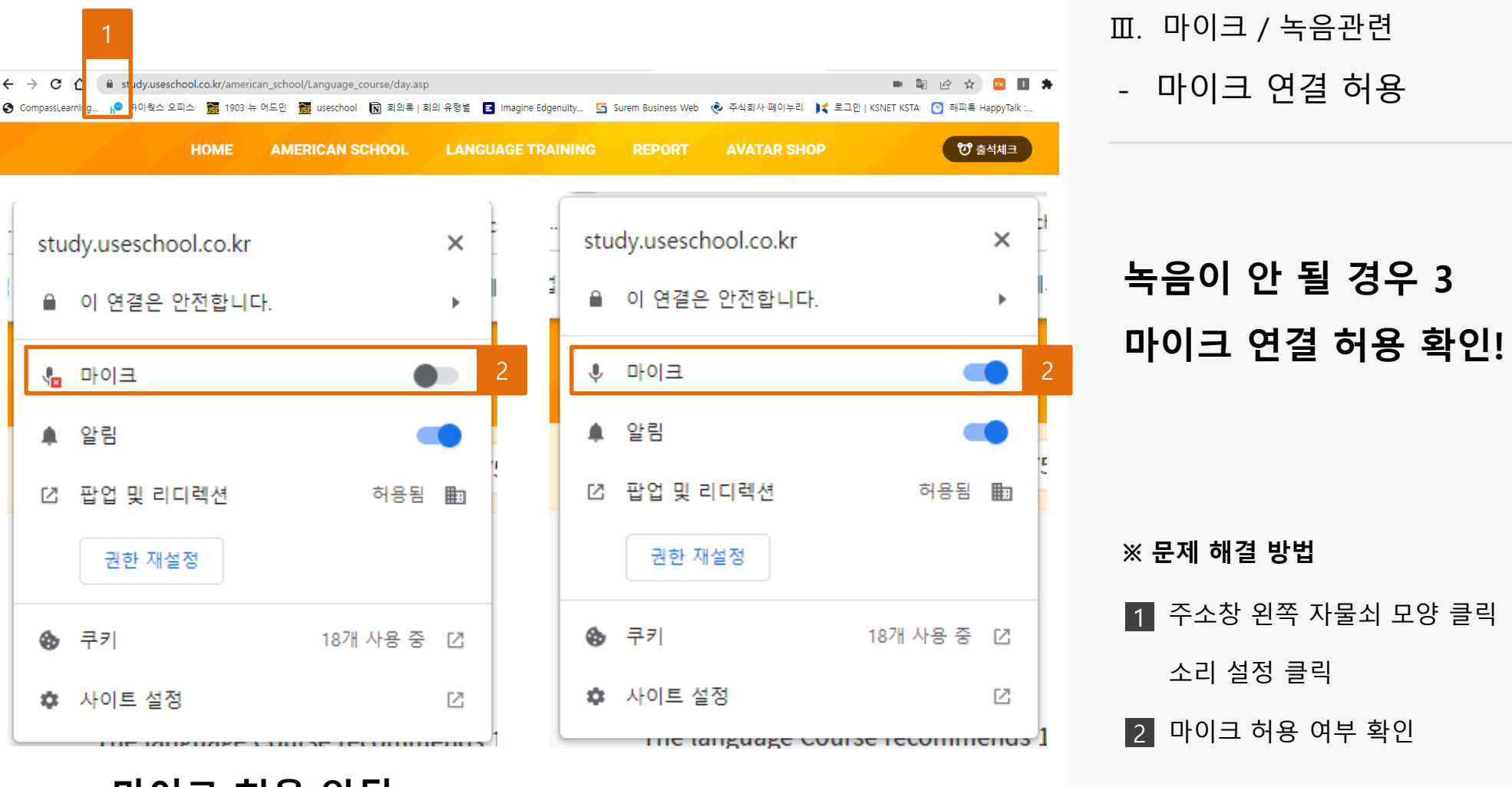

마이크 허용

마이크 허용 안됨

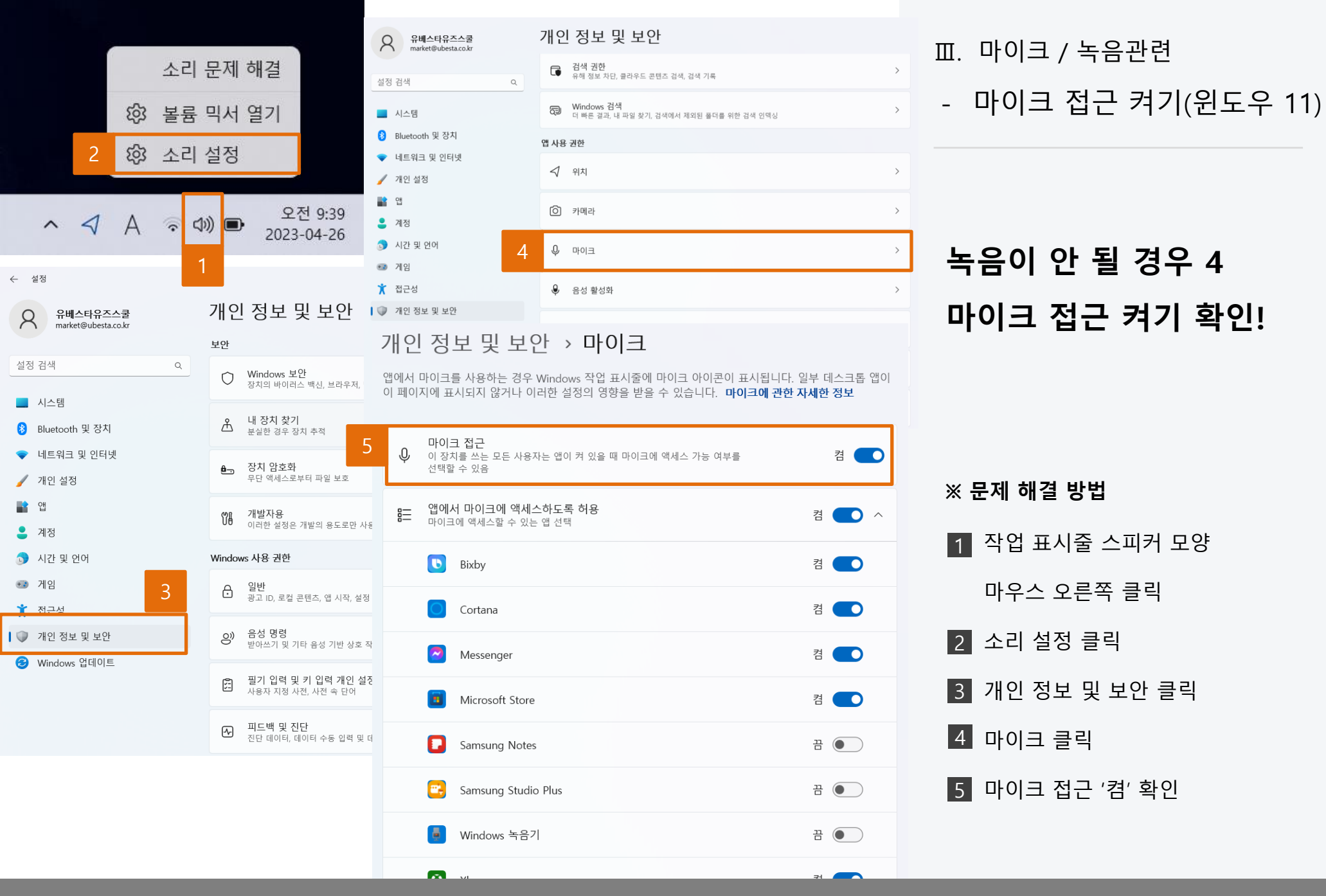

<sup>© 2023</sup> USESCHOOL. ALL RIGHTS RESERVED

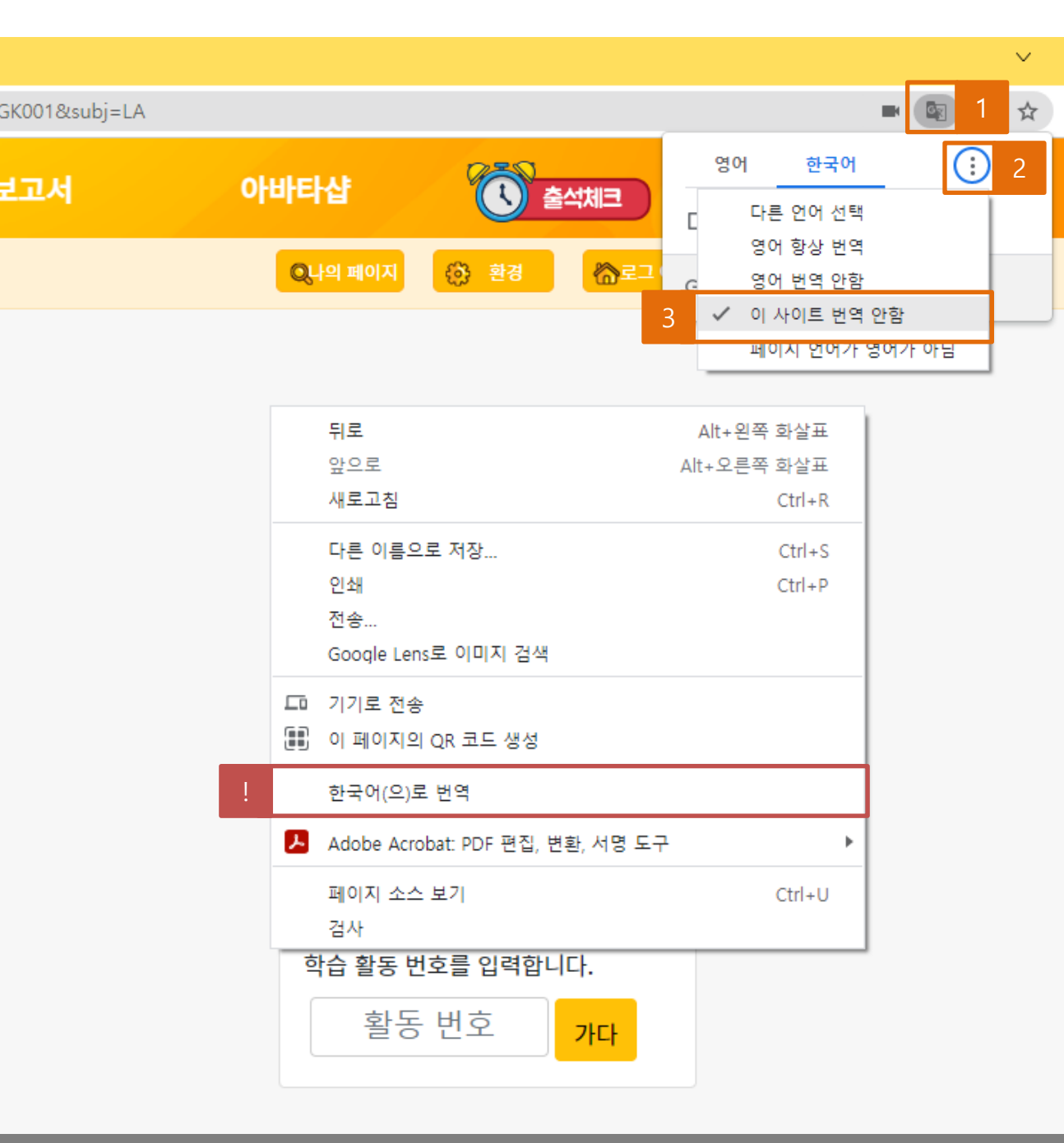

학습관에서 영어가 모두 한국어로 나오는 경우 아래 방법을 적용해 주세요!

IV. 기타 기능 관련

- 자동 번역 문제

※ 문제 해결 방법
1 번역 아이콘 클릭
2 점 3개 메뉴 클릭
3 이 사이트 번역 안 함 선택

.학습 아이콘이 보이지 않을 경우
 -학습관의 비어있는 부분을 마우스 오른쪽
 클릭 → <u>한국어(으)로 번역</u> 선택하여
 아이콘이 나타나게 한 뒤 위와 같이 설정

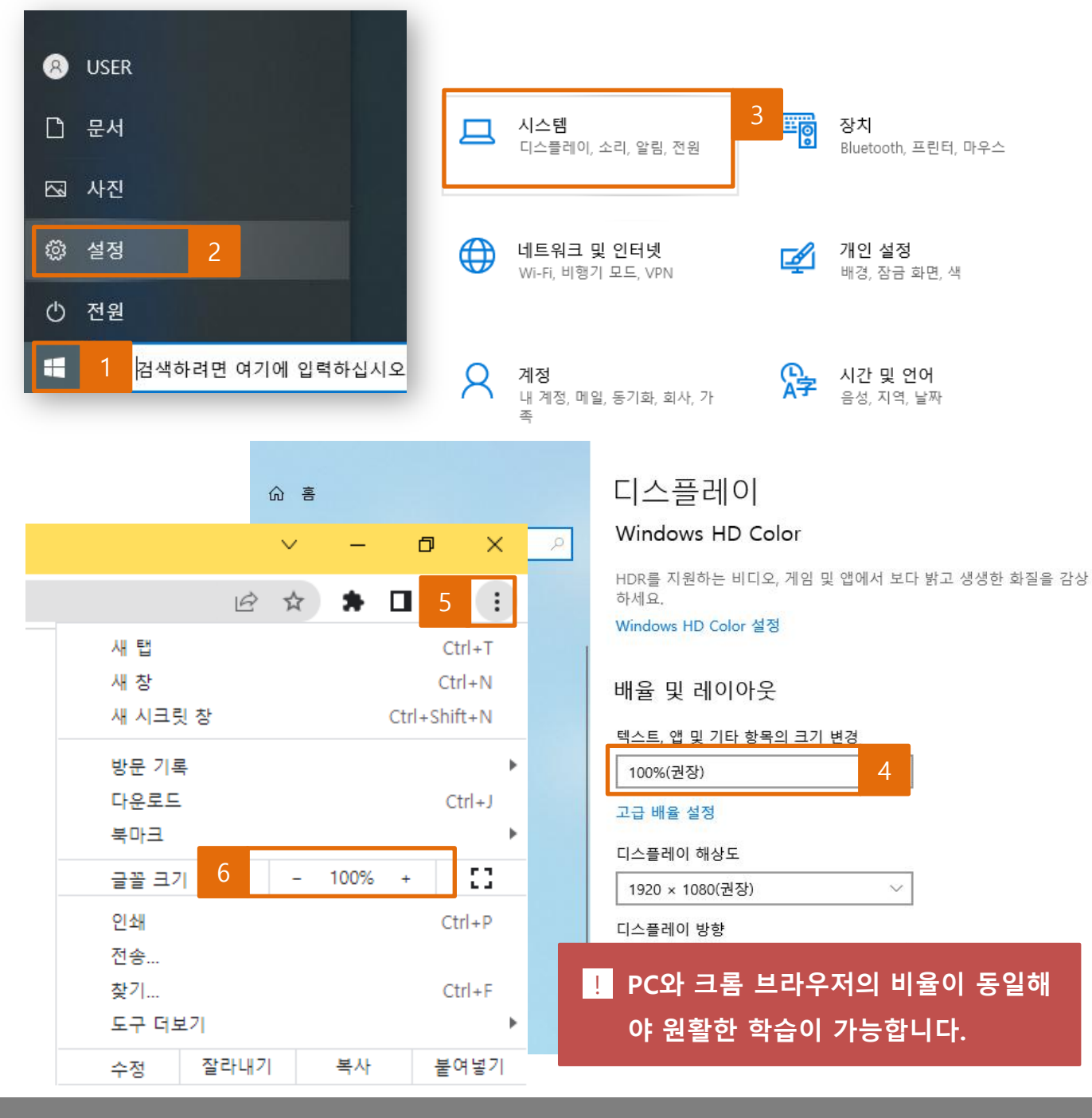

IV. 기타 기능 관련

마우스 드래그 문제(윈도우 10)

학습 중 <u>마우스 드래그가</u> <u>잘 되지 않을 때</u>는 PC 화면 과 크롬 브라우저의 비율이 동일한지 확인해주세요!

※ 화면 비율 확인하는 방법
1 내 PC 윈도우 버튼 클릭
2 설정 클릭
3 시스템 클릭
4 PC 비율 확인
5 브라우저 우측 상단의 메뉴 클릭

6 크롬 비율 확인

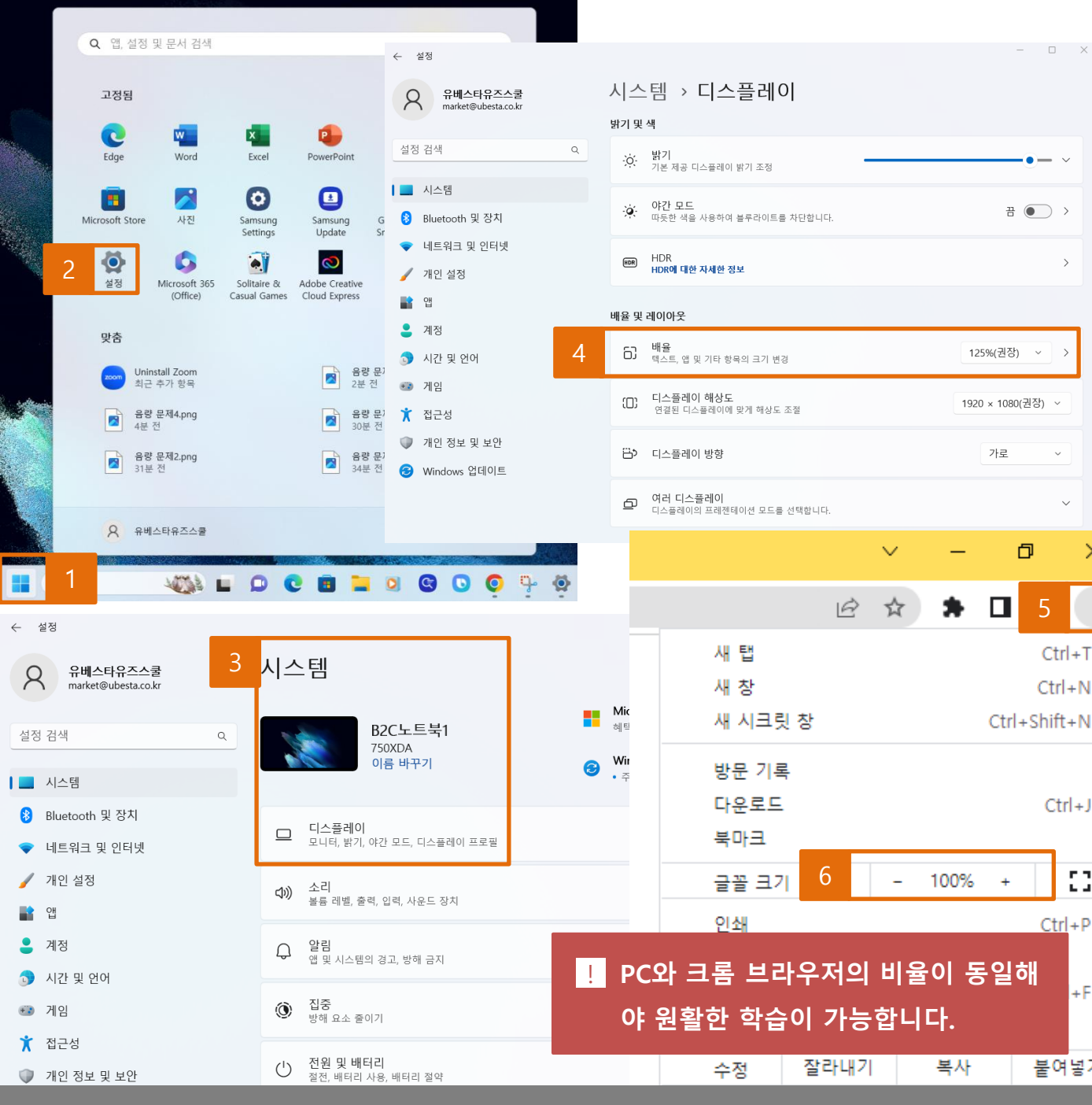

학습 중 <u>마우스 드래그가</u> <u>잘 되지 않을 때</u>는 PC 화면 과 크롬 브라우저의 비율이 동일한지 확인해주세요! ※ 화면 비율 확인하는 방법 1 내 PC 윈도우 버튼 클릭 2 설정 클릭 시스템 - 디스플레이 클릭 3 4 배율 확인 5 브라우저 우측 상단의 메뉴 클릭 6 크롬 비율 확인

마우스 드래그 문제(윈도우 11)

IV. 기타 기능 관련

>

×

:

Ctrl+T

Ctrl+N

Ctrl+J

E 7

6.4

+F

•

Ctrl+P

붙여넣기

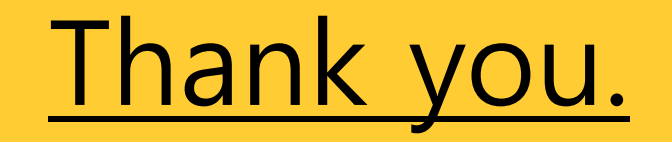

이 외로 문의 사항은 고객센터 1522-3993으로 연락 주시길 바랍니다.